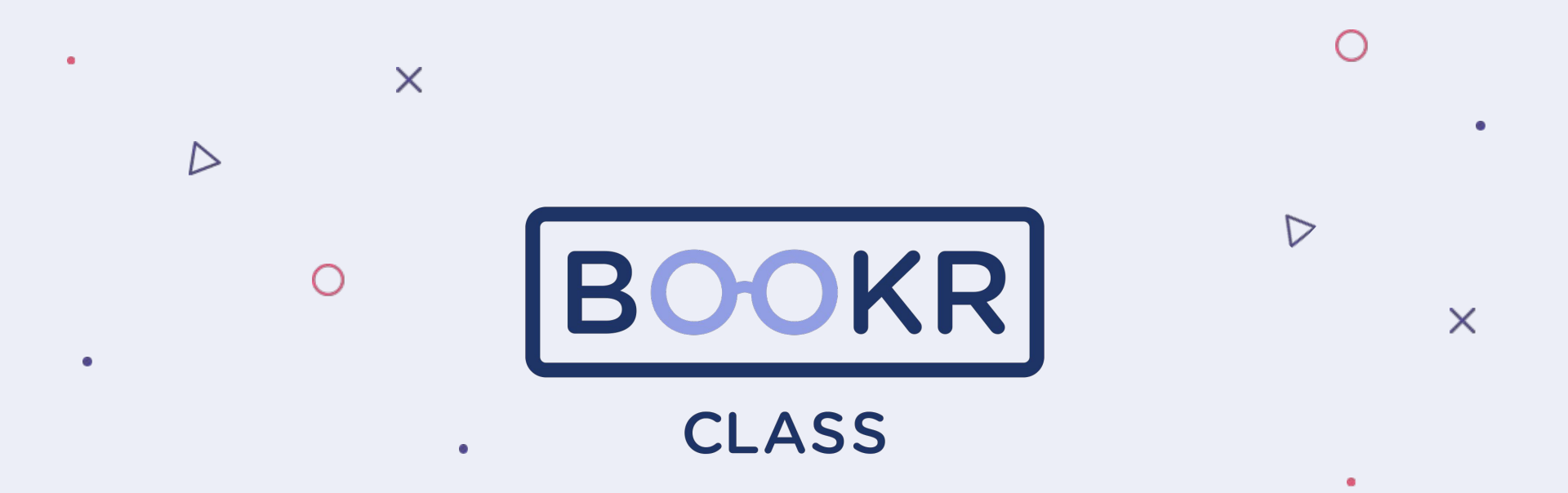

How to check student activity in Teacher's Dashboard

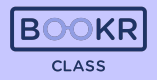

In this section is the overall achievement and reading progress of all students in your school.

Set the time period from which you'd like to see the statistics.

> See the performance ranking of your students. Filter by

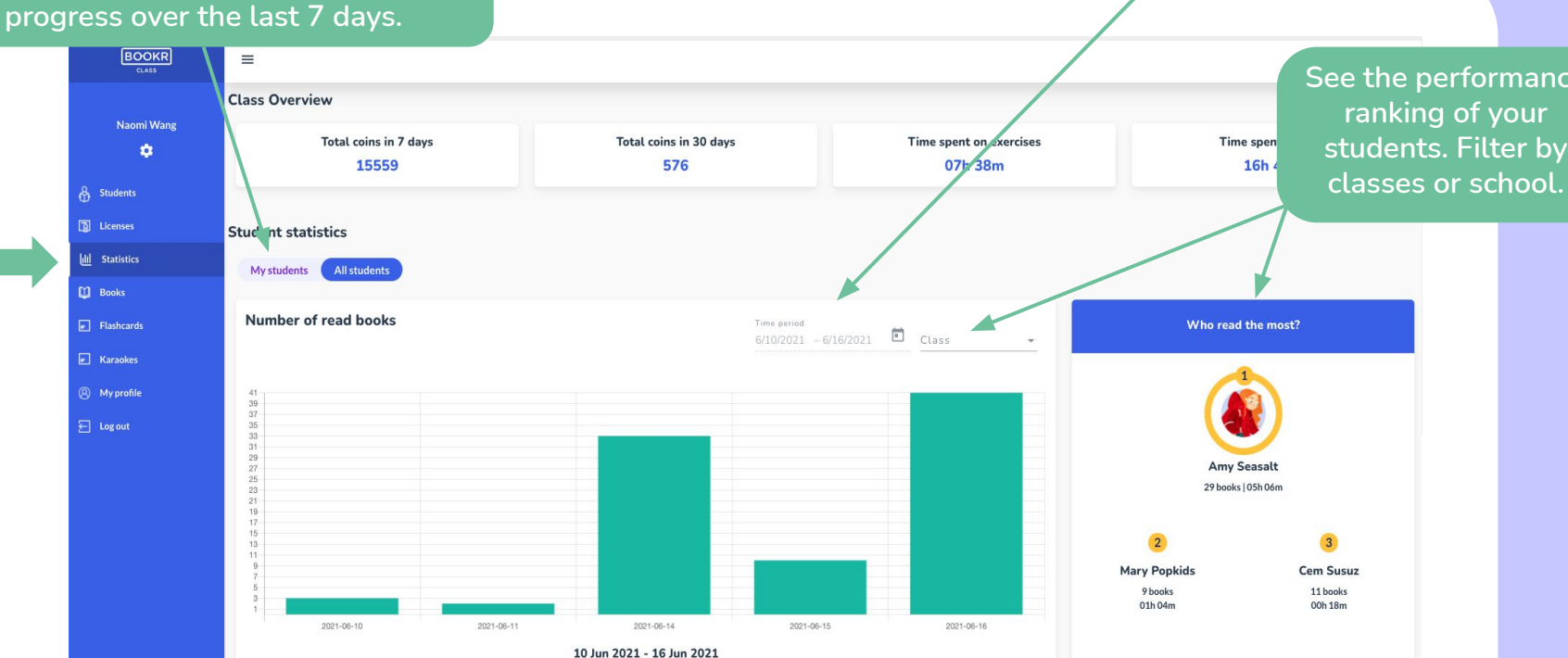

Click on 'My Students' to see their

Scroll down the Statistics page to see a list of students and their statistics. Scroll right for more information.

Click on 'View statistics' to open the student's individual statistics page.

| Naomi Wang     | Q <sub>Search</sub> for students |                  |               |                         |               |                        |                     |                               |                    |             |                 |  |  |
|----------------|----------------------------------|------------------|---------------|-------------------------|---------------|------------------------|---------------------|-------------------------------|--------------------|-------------|-----------------|--|--|
| ٠              | Class 👻                          |                  |               |                         |               |                        |                     |                               |                    |             |                 |  |  |
| & Students     |                                  |                  |               |                         |               |                        |                     |                               |                    |             |                 |  |  |
| Dicenses       | All Students (150)               |                  |               |                         |               |                        |                     |                               |                    |             |                 |  |  |
| UII Statistics | Name                             | Class            | Book finished | Assigned books finished | Books started | Assigned books started | Completed exercises | Correctly completed exercises | Time spent reading | Coin earned | Action          |  |  |
| Dooks Books    | Tina Sanchez                     | External testers | 0             | 0                       | 0             | 0                      | 0                   | 0                             | 00h 00m            | 0           | View statistics |  |  |
| Flashcards     | Anna Bolevo                      | 2                | 18            | 3                       | 39            | 4                      | 62                  | 44                            | 04b 11m            | 131         | View statistics |  |  |
| Karaokes       | James Dean                       | 2                | 0             | 0                       | 6             | 0                      | 0                   | 0                             | 00h12m             | 0           | View statistics |  |  |
| Ø My profile   | Julie Andrews                    | 4/2              | 19            | 3                       | 63            | 3                      | 79                  | 44                            | 01b.41m            | 179         | View statistics |  |  |
| 🗧 Log out      | Jennifer Davlight                | 4/2              | 2             | 0                       | 6             | 0                      | 8                   | 3                             | 00b17m             | 2           | View statistics |  |  |
|                | Schniter Dayngrie                | -7/0             | 2             | 0                       |               | 0                      | 0                   | 5                             | 001171             | -           | view statistics |  |  |
|                | Mary Popkids                     |                  | 18            | 0                       | 21            | 0                      | 58                  | 47                            | 02h 33m            | 82          | View statistics |  |  |
|                | Gregory Peckfield                | 1                | 9             | 0                       | 16            | 0                      | 49                  | 40                            | 01h 22m            | 56          | View statistics |  |  |
|                | John Lemontree                   | 2                | 47            | 1                       | 52            | 2                      | 66                  | 50                            | 04h 01m            | 93          | View statistics |  |  |
|                | Catherine Delavere               | 4/a              | 8             | 0                       | 27            | 2                      | 65                  | 44                            | 01h 25m            | 36          | View statistics |  |  |
|                | Augustine Heralds                | 4/a              | 0             | 0                       | 0             | 0                      | 0                   | 0                             | 00h 00m            | 0           | View statistics |  |  |

BOOKR CLASS

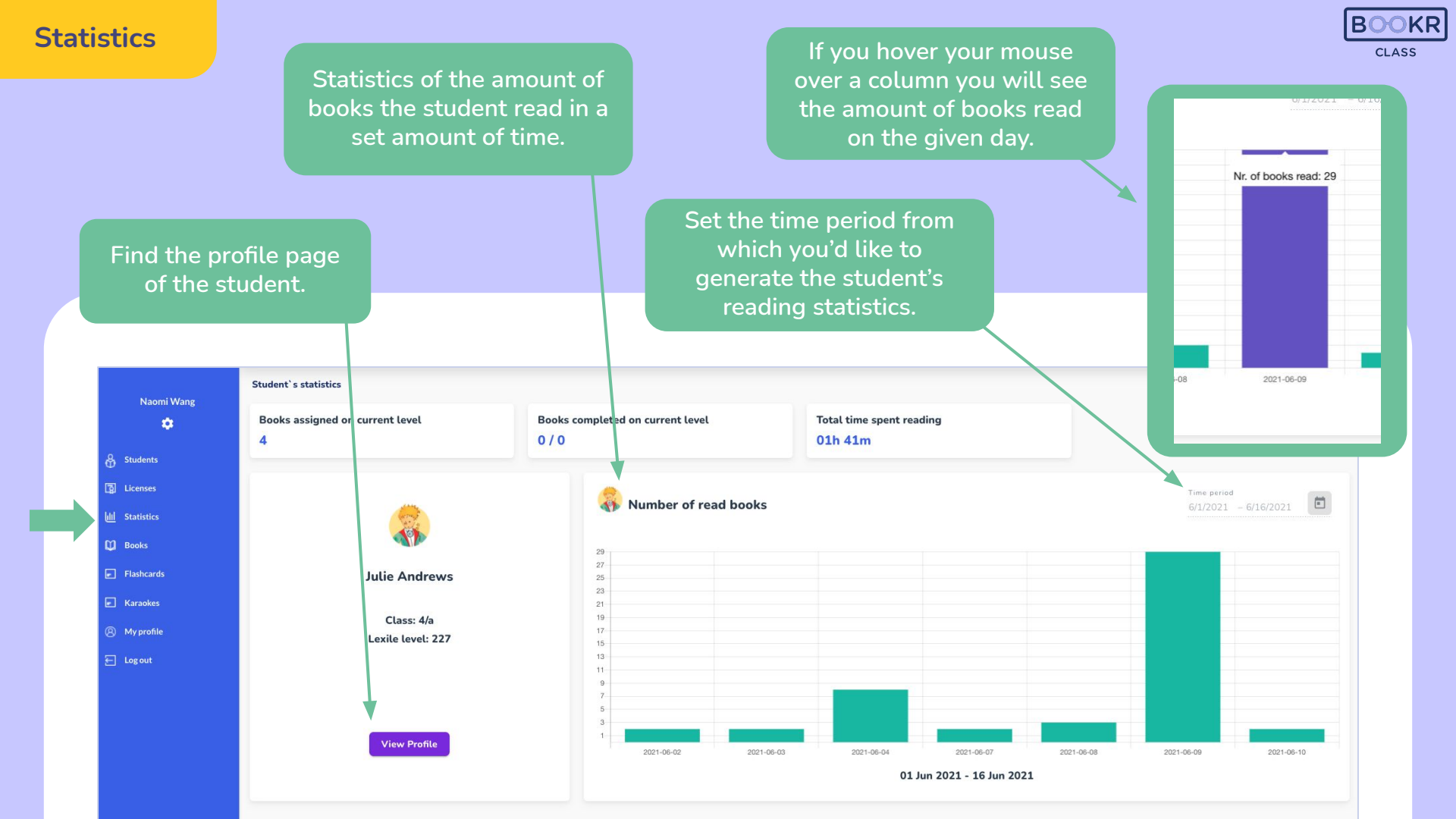

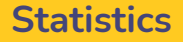

Scroll down on the student's individual statistic page and you'll find data about their reading activity. Scroll the chart right to see more.

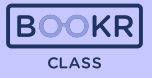

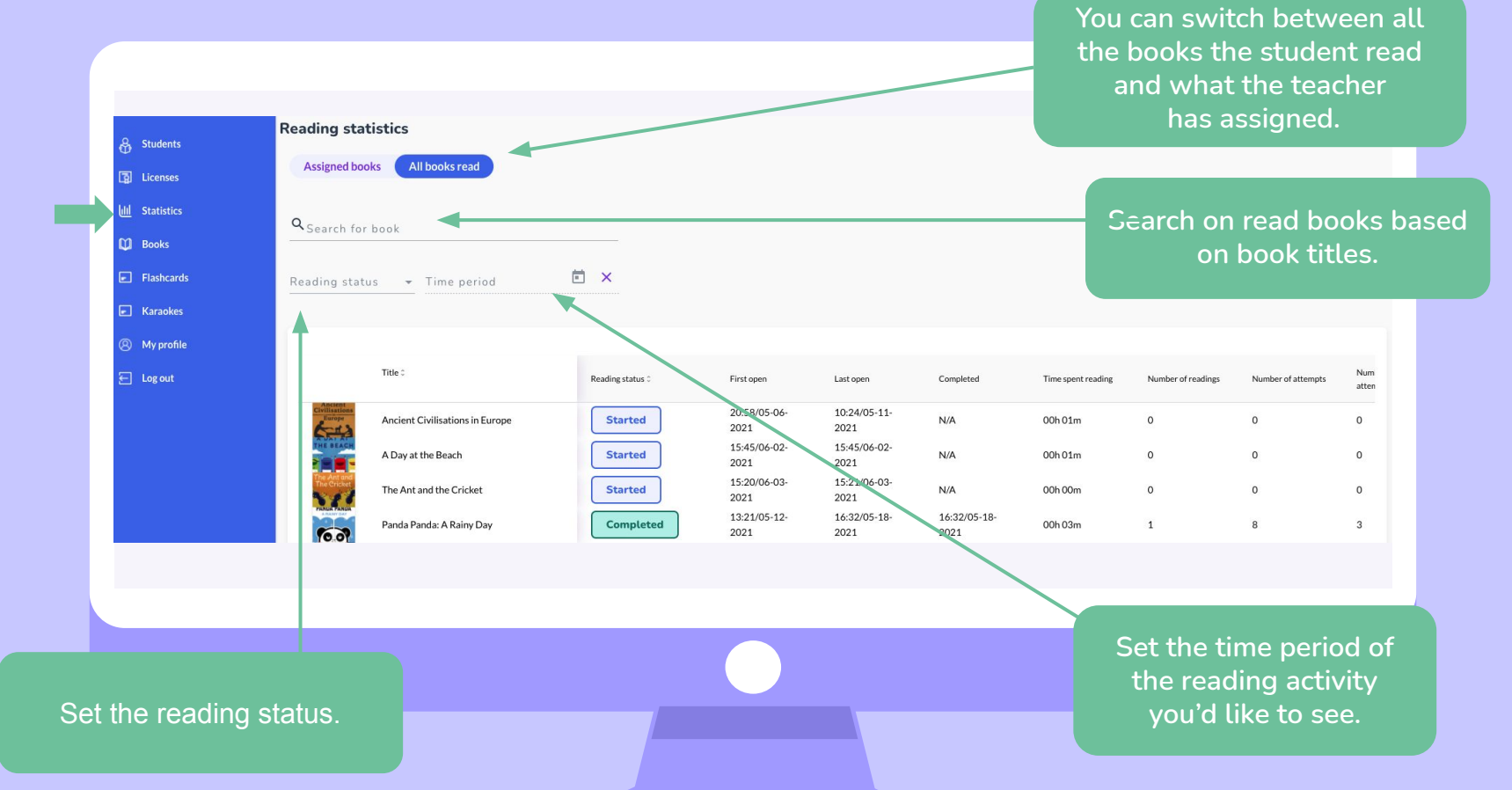

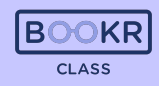

To check how well the student performed in the follow up exercises, click on 'Details' at the end of each row and see the breakdown of the games.

|                        | Title 0                         | Reading status 0 | First open           | Last open            | Completed            | Time spent reading | Number of readings | Number of attempts | Number of failed attempts | First successful<br>attempts | Session Count | List of exercises |
|------------------------|---------------------------------|------------------|----------------------|----------------------|----------------------|--------------------|--------------------|--------------------|---------------------------|------------------------------|---------------|-------------------|
| Tvillisations          | Ancient Civilisations in Europe | Started          | 11:29/05-31-<br>2021 | 11:30/05-31-<br>2021 | N/A                  | 00h 00m            | 0                  | 0                  | 0                         | N/A                          | 2             | 0/0 Details       |
| HE BEACH               | A Day at the Beach              | Completed        | 11:05/05-13-<br>2021 | 09:56/06-09-<br>2021 | 21:28/05-18-<br>2021 | 00h 03m            | 1                  | 0                  | 0                         | N/A                          | 7             | 1/4 Details       |
| THE AL PHUARET<br>SCHO | The Alphabet Song Karaoke       | Started          | 11:03/05-13-<br>2021 | 11:03/05-13-<br>2021 | N/A                  | 00h 00m            | 0                  | 0                  | 0                         | N/A                          | 1             | 0/0 Details       |
| 60                     | Panda Panda: A Rainy Day        | Started          | 11:05/05-13-<br>2021 | 21:48/05-18-<br>2021 | N/A                  | 00h 00m            | 0                  | 0                  | 0                         | N/A                          | 2             | 0/0 Details       |
| A Busy<br>Separates    | A Busy Semester                 | Started          | 15:38/05-13-<br>2021 | 09:48/06-09-<br>2021 | N/A                  | 00h 01m            | 0                  | 0                  | 0                         | N/A                          | 3             | 0/0 Details       |
| House C                | A Scandal in Bohemia            | Completed        | 15:32/06-04-<br>2021 | 15:32/06-04-<br>2021 | 15:32/06-04-<br>2021 | 00h 11m            | 1                  | 0                  | 0                         | N/A                          | 1             | 0/0 Details       |
| A Short<br>frip Home   | A Short Trip Home               | Completed        | 16:21/05-13-<br>2021 | 15:09/06-04-<br>2021 | 15:09/06-04-<br>2021 | 00h 14m            | 1                  | 0                  | 23                        | 15:23/06-04-<br>2021         | 2             | 4/5 Details       |
| A TRLE                 | The Tale of Washing Hands       | Started          | 11:05/05-13-<br>2021 | 11:05/05-13-<br>2021 | N/A                  | 00h 00m            | 0                  | 0                  | 0                         | N/A                          | 1             | 0/0 Details       |
| and Tem                | Amy and Tom                     | Started          | 11:04/05-13-<br>2021 | 13:23/06-09-<br>2021 | N/A                  | 00h 00m            | 0                  | 0                  | 0                         | N/A                          | 4             | 0/0 Details       |
| THE BEST               | Are People the Best?            | Started          | 11:01/05-13-<br>2021 | 13:52/05-20-<br>2021 | N/A                  | 00h 00m            | 0                  | 0                  | 0                         | N/A                          | 4             | 0/3 Details       |

Further down the Statistics page you'll find statistics about the books. Search by titles or level and scroll right for more information.

Click 'View Book' to read more about a certain book.

CLASS

| Naomi Wang     | Q Search for I                | books                           |                      |                           |                                     |                            |           |
|----------------|-------------------------------|---------------------------------|----------------------|---------------------------|-------------------------------------|----------------------------|-----------|
| ٠              | Level                         | Ŧ                               |                      |                           |                                     |                            |           |
| & Students     |                               |                                 |                      |                           |                                     |                            |           |
| J Licenses     | Court                         |                                 |                      |                           |                                     |                            | Action    |
| ull Statistics | Title :                       |                                 | Nr. of reads $\circ$ | Nr. of assigns $\Diamond$ | Nr. added to favorite $\hat{\circ}$ | Total time spent reading © |           |
| 🚺 Books        | Civilisations<br>Europe       | Ancient Civilisations in Europe | 85                   | 73                        | 67                                  | 23h 15m                    | View Book |
| Flashcards     | THE BEACH                     | A Day at the Beach              | 17                   | 60                        | 16                                  | 02h 11m                    | View Book |
| Karaokes       |                               | The Alphahat Song Karaoke       | 02                   | 50                        | •                                   | 02h 23m                    | View Book |
| 8 My profile   | The Ant and                   | The Alphaber Jong Karaoke       | 75                   | 50                        |                                     | 02112311                   | VIEW BOOK |
| 듣 Log out      | 288                           | The Ant and the Cricket         | 6                    | 31                        | 17                                  | 00h 34m                    | View Book |
|                | Wonderful<br>Oven             | Anup and the Wonderful Oven     | 5                    | 35                        | 8                                   | 01h 59m                    | View Book |
|                | 10 07                         | Panda Panda: A Rainy Day        | 2                    | 56                        | 7                                   | 00h 13m                    | View Book |
|                | Way Pas                       | Kifesto Test                    | 0                    | 11                        | 1                                   | 00h 11m                    | View Book |
|                | A Burgs<br>Semicilieu         | A Busy Semester                 | 3                    | 5                         | 4                                   | 00h 32m                    | View Book |
|                | Smaans<br>Hanns<br>A Scattore | A Scandal in Bohemia            | 7                    | 21                        | 9                                   | 02h 20m                    | View Book |
|                | A Shorr<br>Trip Home          | A Short Trip Home               | 3                    | 10                        | 3                                   | 02h 35m                    | View Book |

319 total

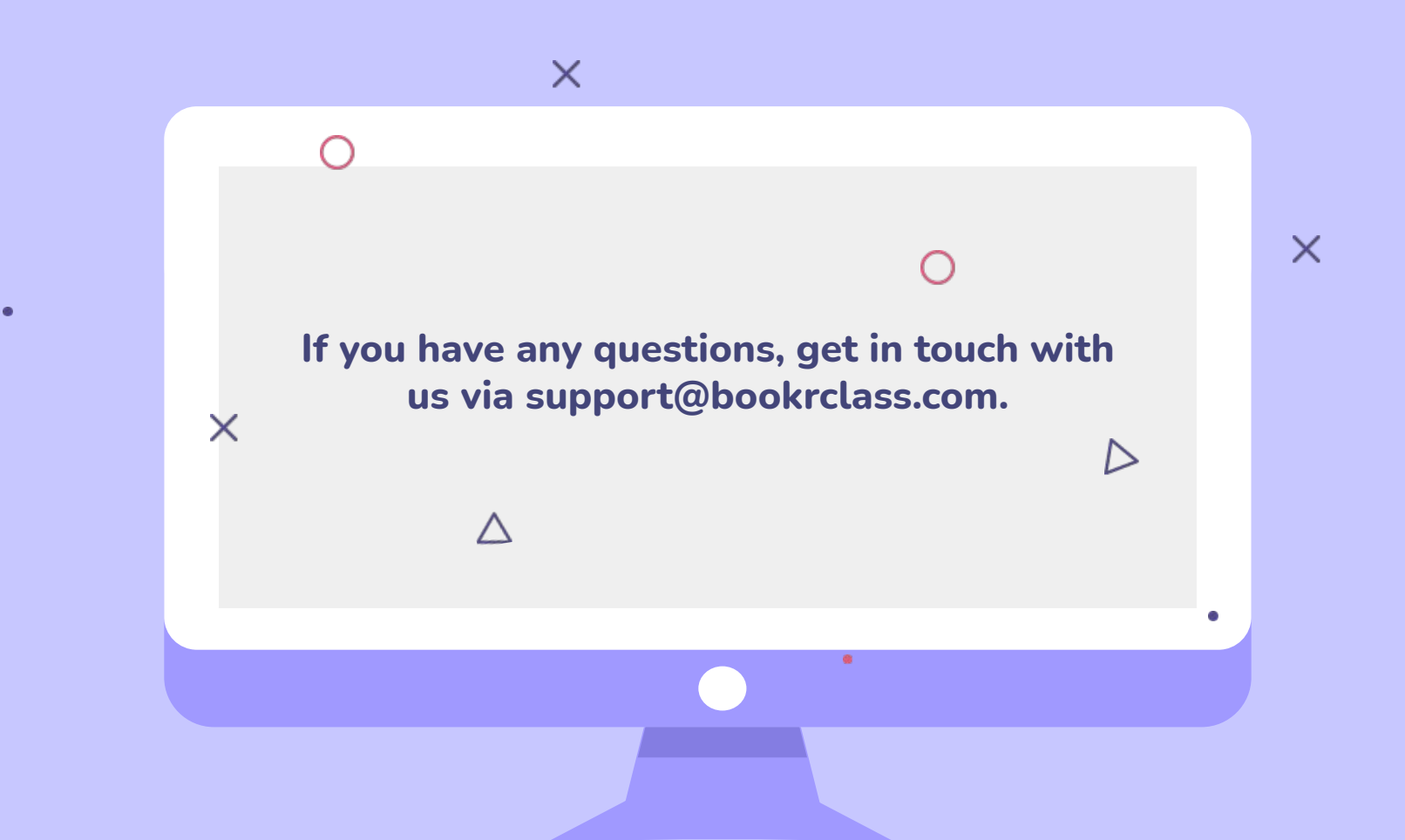